# Quickguide

#### POE NVR 8 ch boks m. Kameraer

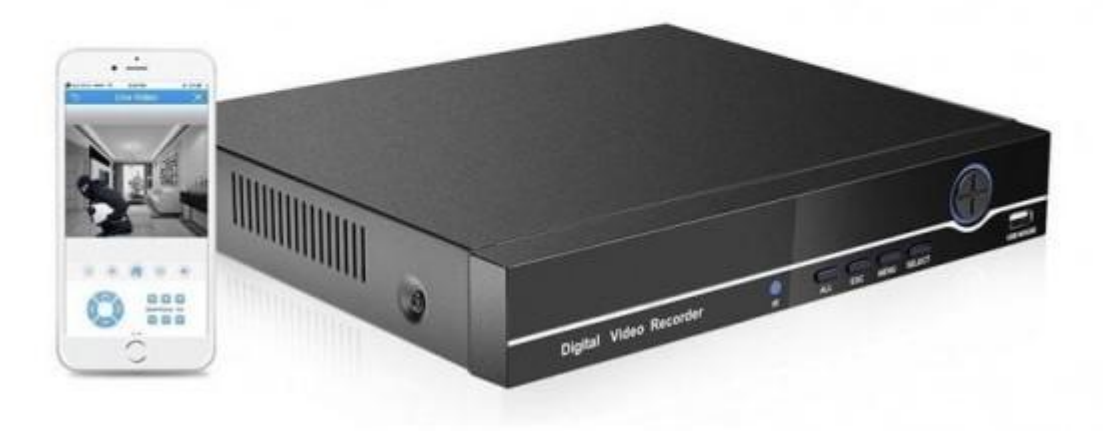

Intelligent harddisk-optager Med 8 PoE udgange

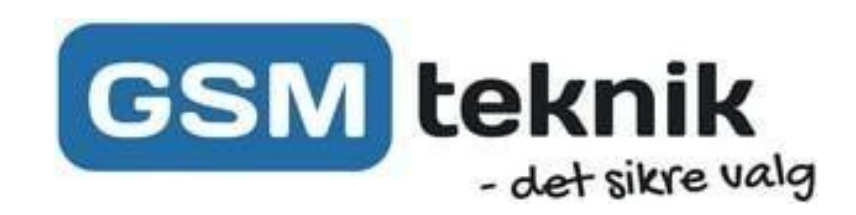

## Tilslutning af Kameraer:

Kameraet tilsluttes lan kablet i kamera enden, og herefter skrues den hvide kobling nedover, for at tætne installationen.

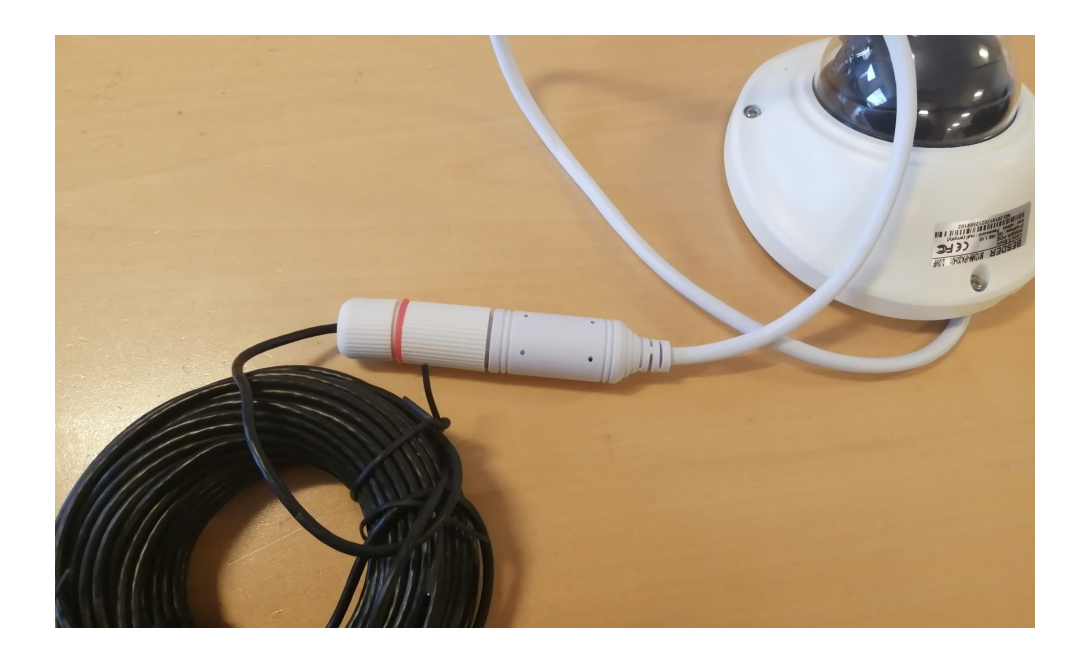

Herefter indsættes LAN kablet i boksen 1 den ønskede port (1-8) - Det er vigtigt de indsættes i siden med PoE Link

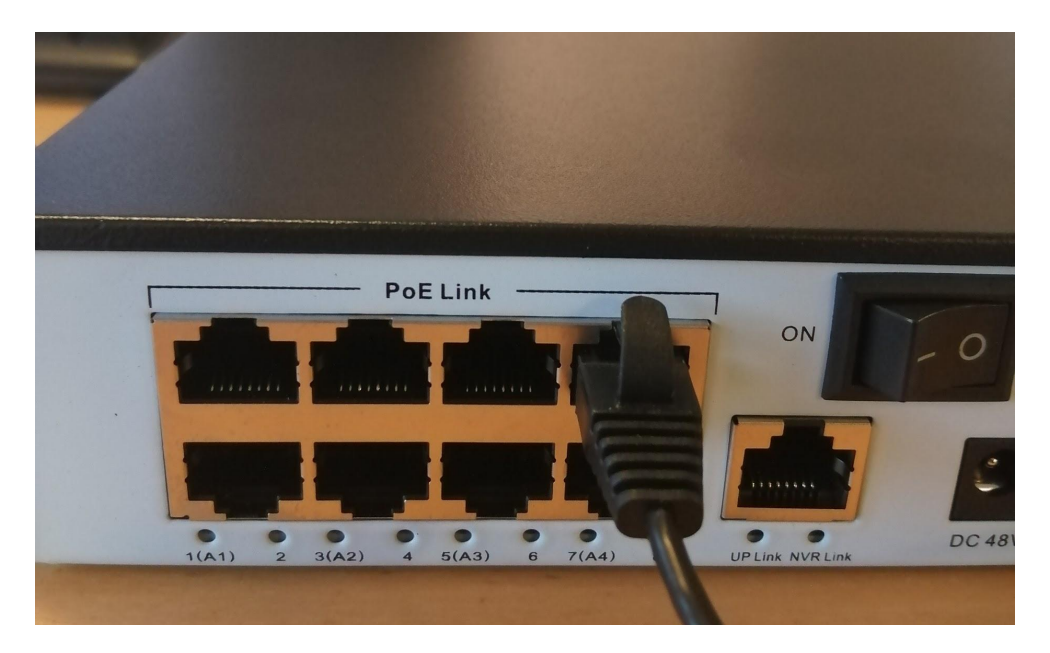

Denne process fortsættes til alle kameraer er tilsluttet, der må ikke tilsluttes strøm til boksen inden alle kameraer er tilsluttet.

Boksen tilsluttes nu til strøm, og herefter tilsluttes musen og skærmen.

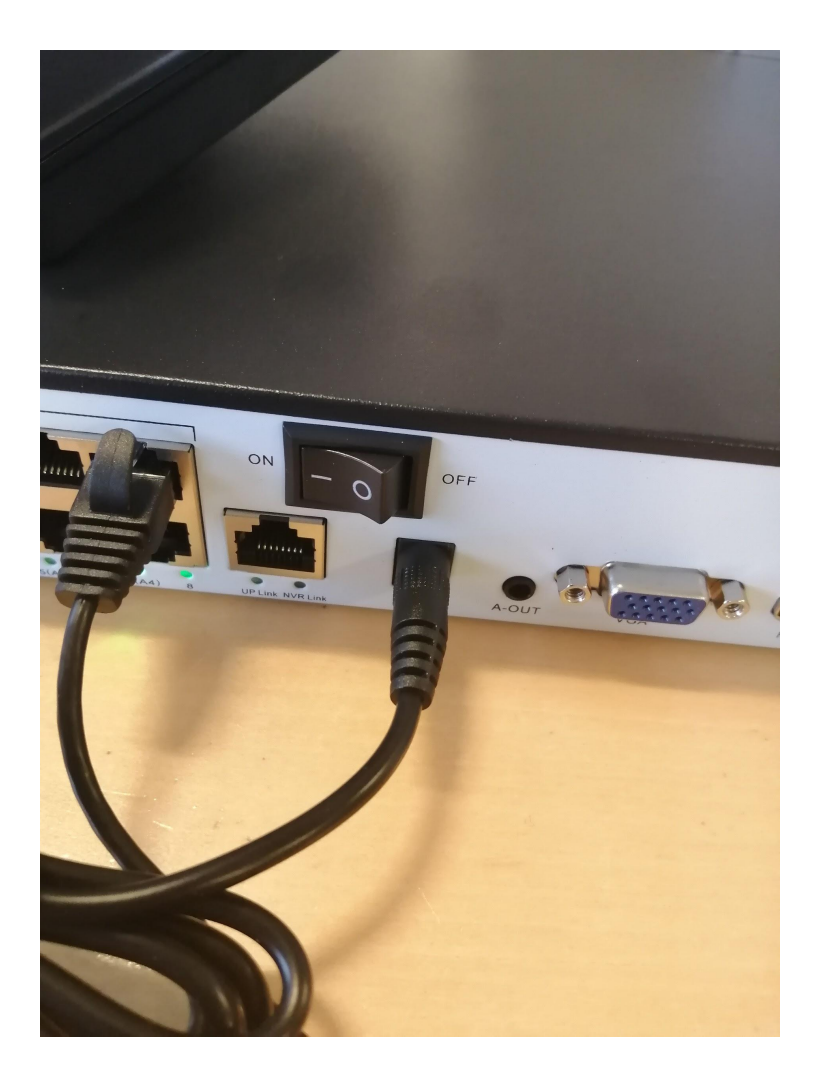

Under opsætningsprocessen er det vigtigt der benyttes en skærm i en af portene bagpå enten VGA eller HDMI.

Boksen er også kompatibel med de fleste muse på markedet, også trådløse.

### Opsætning af boksen

Boksen formatere nu harddisken, så den er klar til brug. Når denne er færdig trykkes på 'OK'

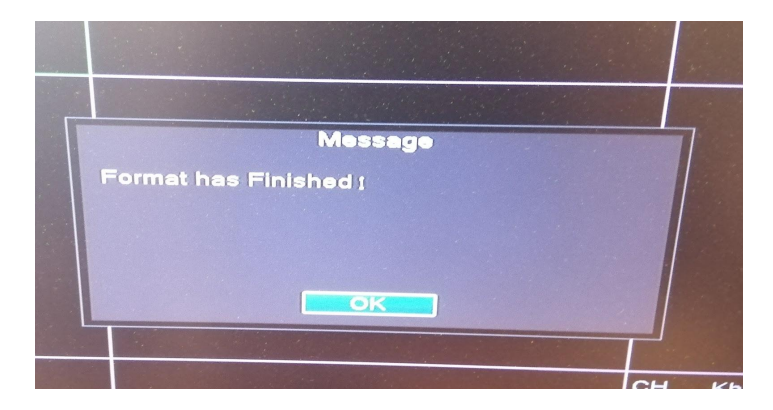

Nu klikkes der på + på den ene af felterne på skærmen

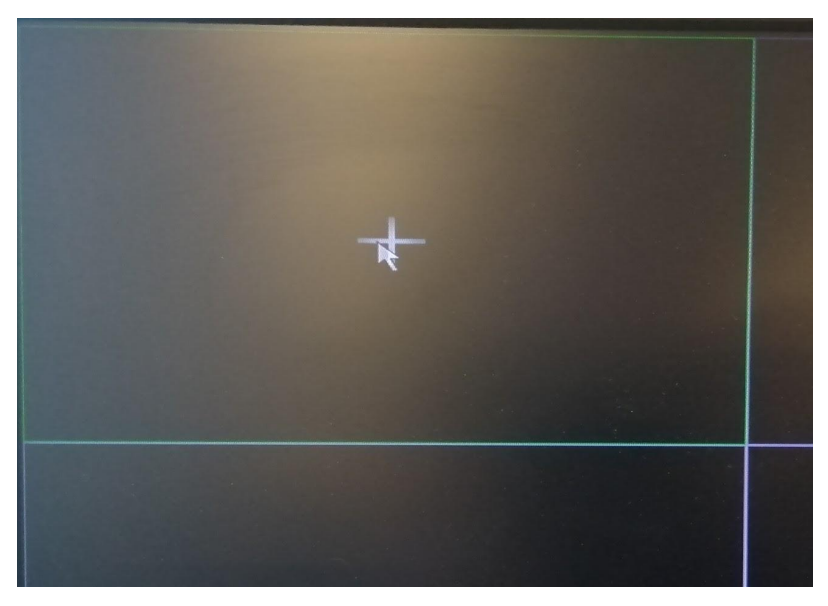

Boksen spørger nu efter en adgangskode, denne er ikke oprettet endnu, derfor skal feltet være tomt, og blot klikkes på 'OK' (På enkelte udgaver kan der ligge en kode som hedder 'admin') Enheden fortæller nu at koden er usikker, hvorpå du skal indtaste den nye ønskede adgangskode.

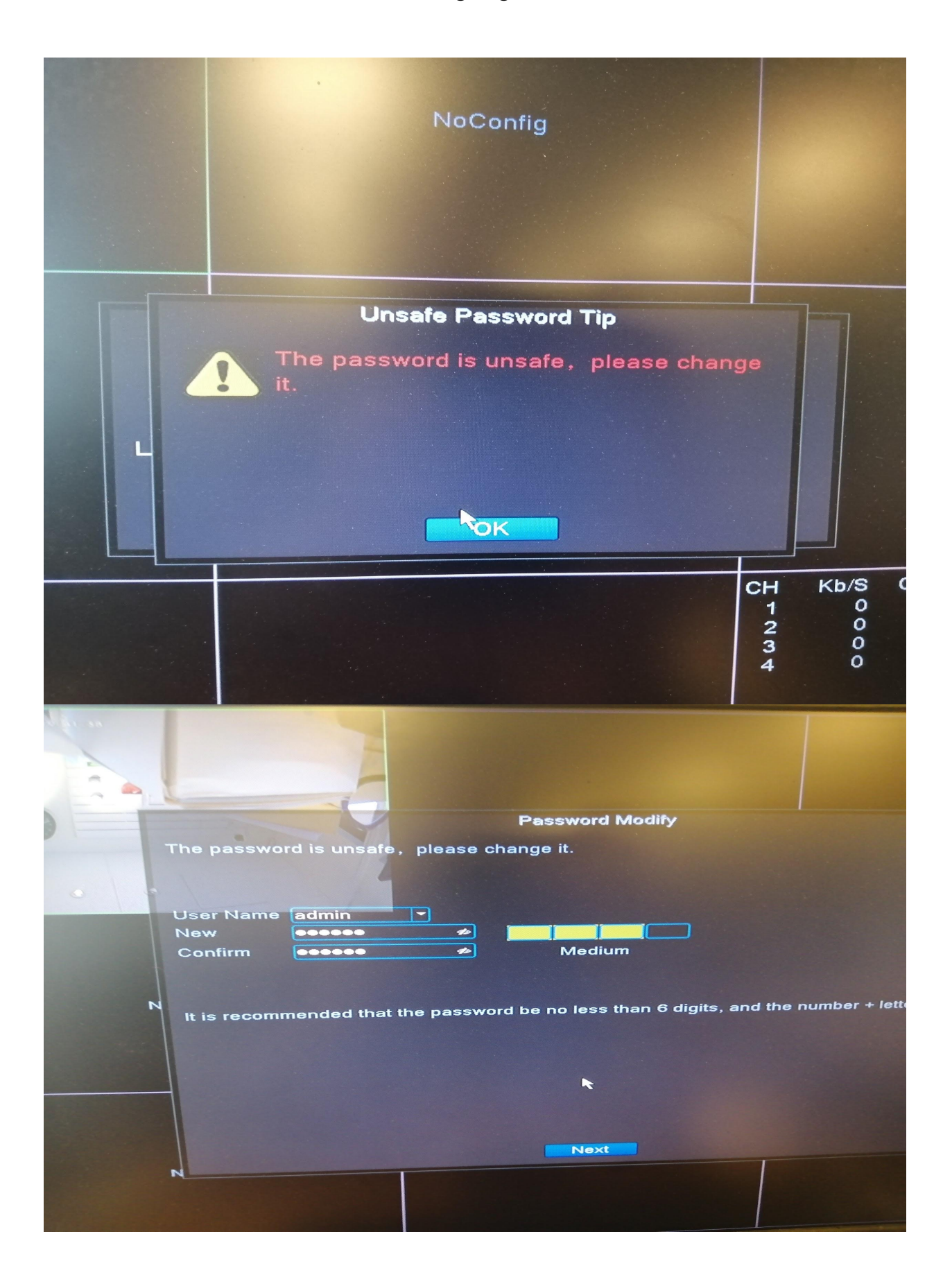

Nu skal du indtaste nogle sikkerhedsspørgsmål som kan bruges til at gendanne din kode, hvis du skulle miste denne.

| 1 | 6                                                                                                    |                                                                                           |                      |     |  |  |  |
|---|----------------------------------------------------------------------------------------------------|-------------------------------------------------------------------------------------------|----------------------|-----|--|--|--|
|   |                                                                                                    |                                                                                           | Safety question      |     |  |  |  |
|   | Please co<br>Safety Qu                                                                                                    | Please complete the following information to reset your password later<br>Safety Question |                      |     |  |  |  |
|   | Question                                                                                                    | What is you                                                                               | r Facebook account?  | -   |  |  |  |
|   | Answer                                                                                                    |                                                                                           |                      | 10  |  |  |  |
|   | Question                                                                                                    | What is you                                                                               | ir Gmail account?    |     |  |  |  |
|   | Answer                                                                                                    |                                                                                           | Messa                | age |  |  |  |
|   | Reset password by v <ul> <li>Send verification c</li> <li>Send verification c</li> <li>Email</li> </ul> Recommends you wr |                                                                                           | Set Password Success |     |  |  |  |
|   |                                                                                                    |                                                                                           | OK                   |     |  |  |  |

Nu skal tiden ændres på boksen så den er i stand til at komme online, samt at sætte de rigtige tidsstempler på kameraerne.

| Main Me<br>Channel<br>Record M<br>PlayBac<br>PTZ Cor<br>HighSpe<br>Color Se<br>Output A<br>Output A<br>Usew 1<br>View 1<br>View 2<br>View 8<br>View 9 | anu<br>I Set<br>Mode<br>k<br>am.<br>ntrol<br>aedPTZ<br>atting<br>Adjust | NoConfig |
|----------------------------------------------------------------------------------------------------|-------------------------------------------------------------------------|----------|

Nu skal tiden ændres på boksen så den er i stand til at komme online, samt at sætte de rigtige tidsstempler på kameraerne. Højreklik på et tilfældigt sted på skræmen og vælg 'Main Menu'

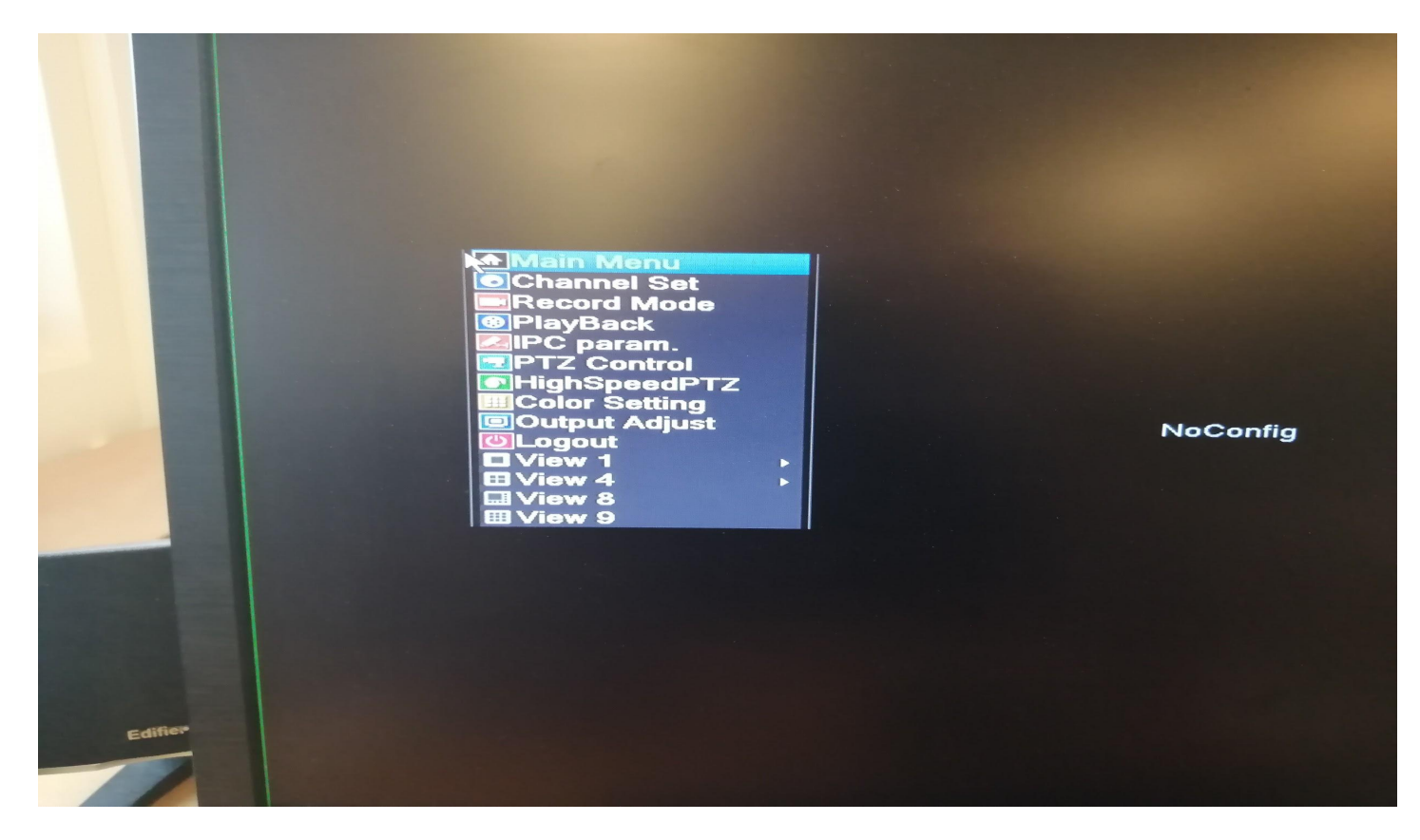

Her vælges 'Date Time' Herinde rettes tidszoner (GMT +1) samt tidspunkter sættes.

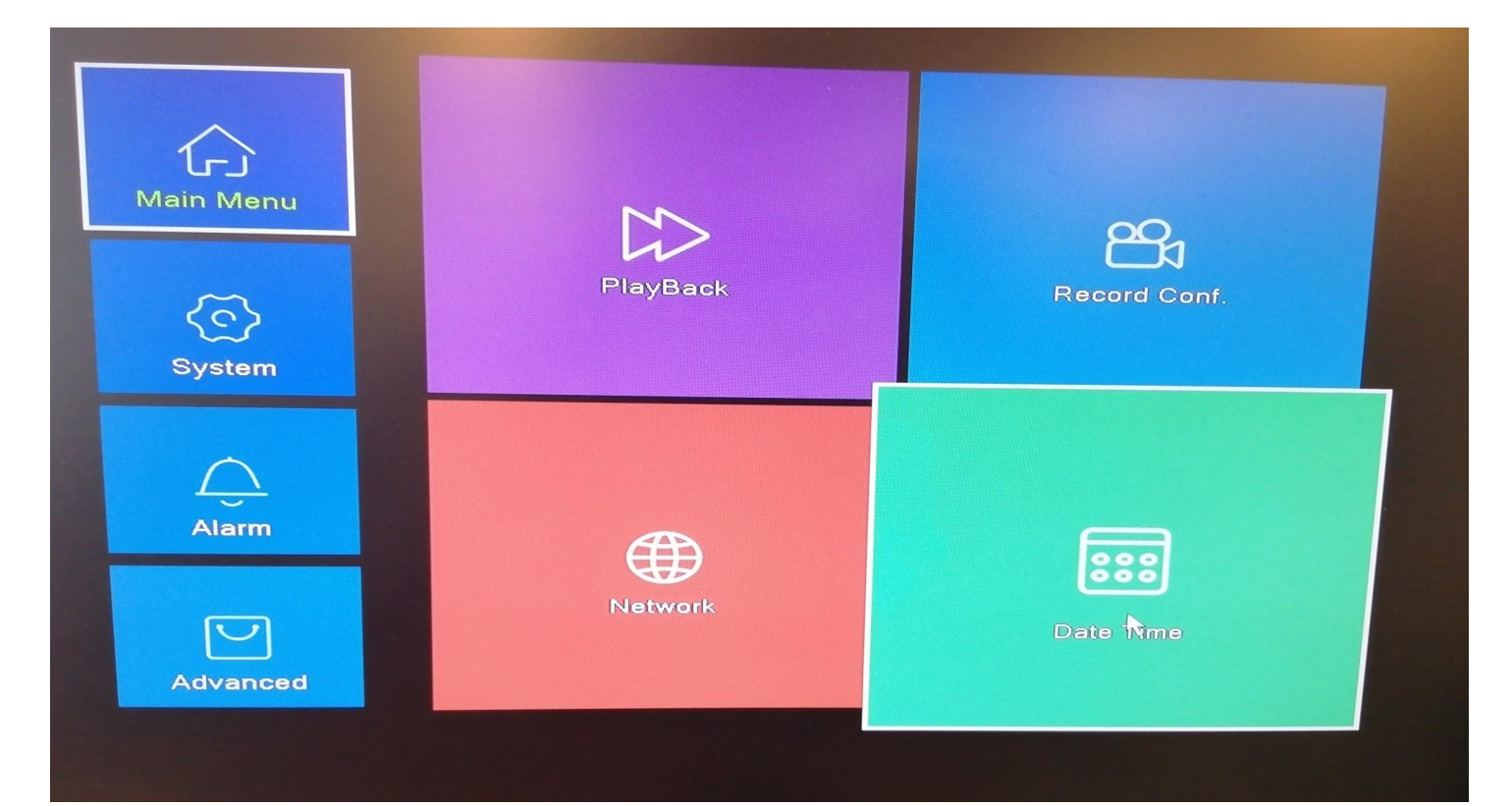

## Opsætning til App

Download XMeye fra enten App Store eller Google Play, her oprettes en bruger på knappen 'Register' så du altid har mulighed for at se din boks.

Herefter sætter du LAN-kablet fra din router ind i den selvstændige port ved siden af PoE indgangene fra dine kameraer.

Kør nu markøren helt ned i bunden, så den lille menu afbilledet herunder kommer frem, herefter klikker du på QR koden.

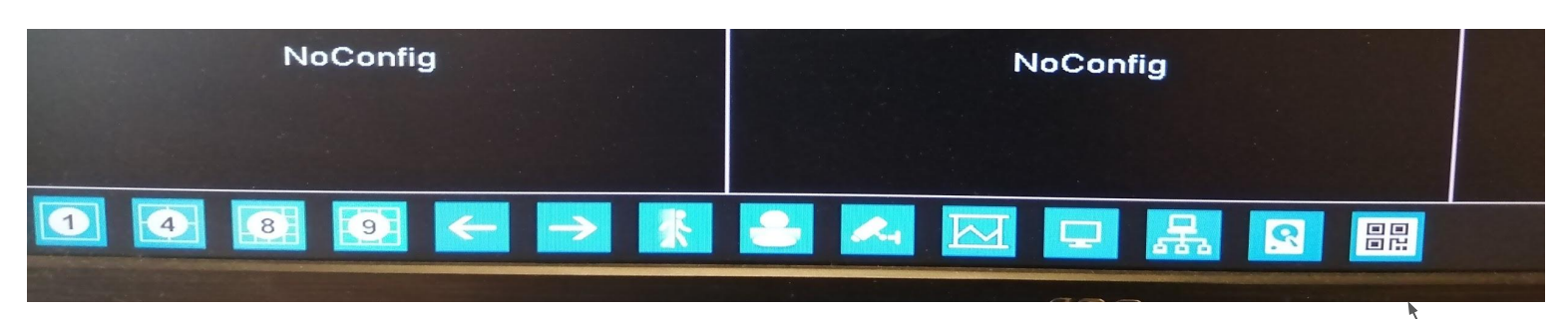

Nu kommer koden frem som der skal scannes på appen (APP)

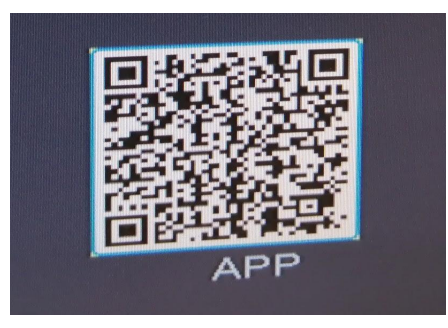

#### Klik på '+' oppe i højre hjørne.

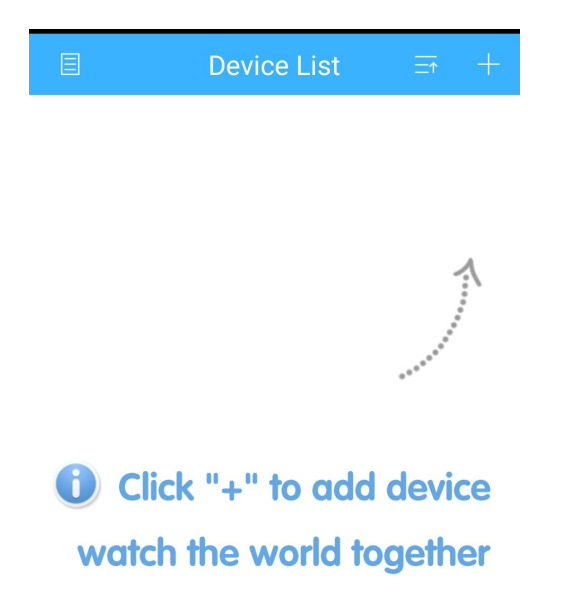

#### Tryk på det lille ikon med 'QR-koden'

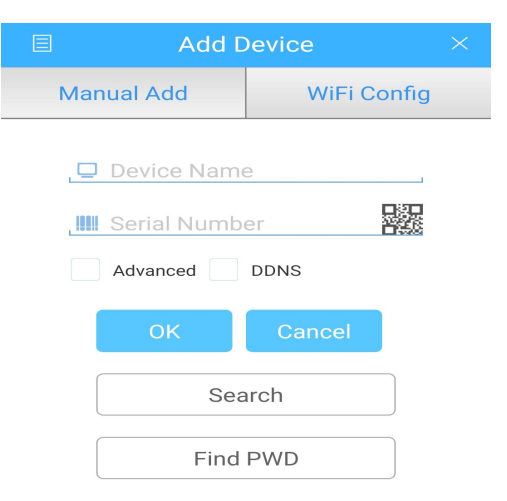

Klik på '+' oppe i højre hjørne.

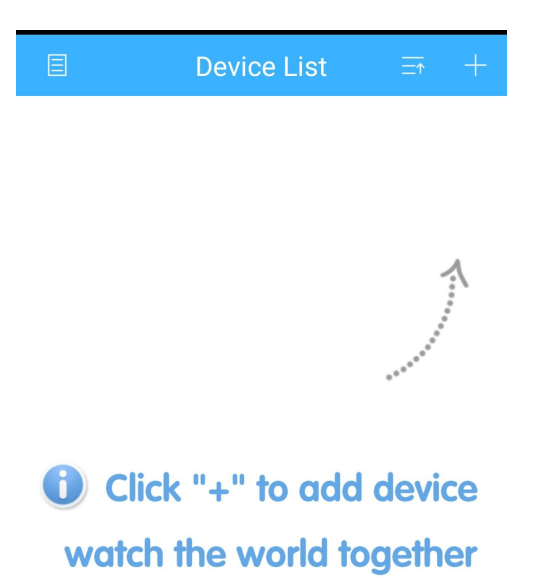

Tryk på det lille ikon med 'QR-koden'

| 🗏 Add [    | Device                     | $\times$ |  |  |
|------------|----------------------------|----------|--|--|
| Manual Add | WiFi Config                | 9        |  |  |
| Device Nam | e<br>er <b>Par</b><br>ddns | •        |  |  |
| ок         | Cancel                     |          |  |  |
| Sea        | Search                     |          |  |  |
| Find       | PWD                        |          |  |  |

Scan nu QR-koden som du fik frem på din skærm til appen Herefter vælger du det ønskede navn for boksen i feltet 'Device Name' - Tryk nu 'OK', og så skulle boksen gerne komme op som vist herunder.

| Firmafon 🚚 奈葉口 🗗 🖬 🚺 🕅 🚺 🕅 12.48                                                                                                    |                 |  |            |  |  |
|----------------------------------------------------------------------------------------------------|-----------------|--|------------|--|--|
|                                                                                                    | Device List     |  | +          |  |  |
|                                                                                                    | Q Search device |  |            |  |  |
| × L                                                                                                    | GSMTeknik       |  | $\bigcirc$ |  |  |
| R)                                                                                                    | AI CAM          |  | $\oslash$  |  |  |
| Real Providence                                                                                                    | D02             |  | $\oslash$  |  |  |
|                                                                                                    | D03             |  | $\oslash$  |  |  |
| and the second second s | D04             |  | $\oslash$  |  |  |

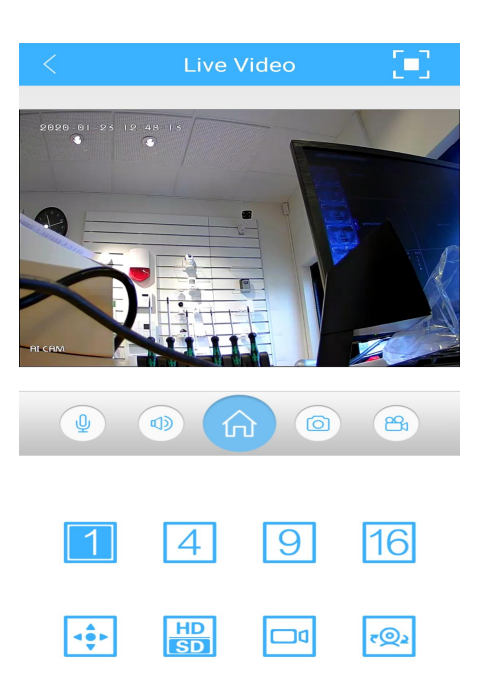

Nu kan du også se dine kameraer direkte på din telefon, og du vil nu have mulighed for at kigge på dine kameraer live.